## 重設微軟作業系統密碼

- 1. Microsoft Diagnostics Recovery Toolset 10
- 2. 燒錄成可開機光碟片
- 3. 光碟片放入光碟機
- 4. 以光碍機優光開機
- 5. 🔮 (N)

| NetStart    | 83     |
|-------------|--------|
| 您要在背景初始化網路到 | · 桌桌唱? |
| 是(Y)        | 香(N)   |

6. 预設值

| 選擇您的鍵盤                                | 記置              |
|---------------------------------------|-----------------|
| ・微軟注音                                 | • US            |
| └────┘<br>・IBM 阿拉伯文 238_L 的<br>US 英文表 | ・八思巴文           |
| • United States-Dvorak                | ・土耳其 F          |
| • United States-Dvorak 慣<br>用右手       | ・土耳其Q           |
| • United States-Dvorak 慣<br>用左手       | ・土庫曼文 (Turkmen) |
| • United States-國際                    | ・中文 (繁體) - 美式鍵盤 |
| 檢視其他鍵盤配置                              |                 |

7. 疑難排解

|   |                                         | K |
|---|-----------------------------------------|---|
| 選 | 擇選項                                     |   |
|   | 繼續<br><sup>結束並繼續使用 Windows Server</sup> |   |
|   | 疑難排解<br><sup>重設您的電腦或會開進階運項</sup>        |   |
|   | 開閉您的電腦                                  |   |
|   |                                         |   |
|   |                                         |   |

| I | 疑難排解                                                                           |   |
|---|--------------------------------------------------------------------------------|---|
|   | Microsoft®<br>Diagnostics and<br>Recovery Toolset<br><sub>成動各種 DaRT 復原工具</sub> |   |
|   | 送書 送書                                                                          |   |
|   |                                                                                |   |
|   |                                                                                | R |

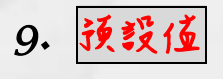

|   |                | N |
|---|----------------|---|
| E | 修復工具           |   |
|   | 選擇目標作業系統。      |   |
|   | Windows Server |   |
|   |                |   |
|   |                |   |
|   |                |   |
|   |                |   |
|   |                |   |
|   |                |   |
|   |                |   |

10.解除鎮充

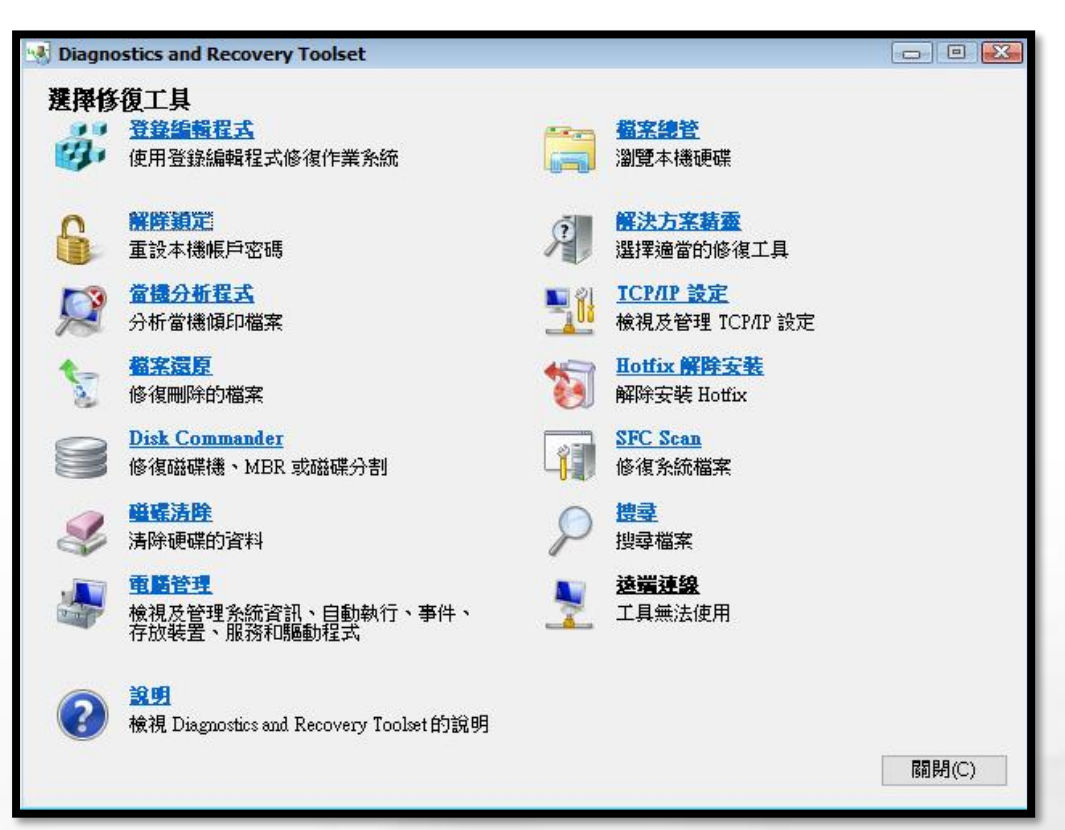

| 🔒 解除鎖定精靈 |                        |                                                          |
|----------|------------------------|----------------------------------------------------------|
|          | 歡迎使用解除領                | 漢定精靈                                                     |
| £        | 解除鎖定精靈可協<br>戶) 的密碼。即使) | b助您變更 Windows 帳戶 (包括 Administrato<br>您遺失或忘記帳戶密碼,仍然可以進行變更 |
|          |                        |                                                          |
|          |                        |                                                          |
|          |                        |                                                          |

12. <mark>灵(Y)</mark>

|                                                               | 83                                                                                     |
|---------------------------------------------------------------|----------------------------------------------------------------------------------------|
| 解除鏡定積穩已變更密碼。重新啟動系統即可啟用新的密碼。如果您指<br>定新的密碼,但未重新啟動系統,之前的密碼使會被捨棄。 |                                                                                        |
| 志安·爾威斯(1)-1-1-1-1-1-1-1-1-1-1-1-1-1-1-1-1-1-1-                |                                                                                        |
|                                                               | 解除鏡定積藥已變更密碼,重新啟動系統即可啟用新的密碼,如果您指<br>定新的密碼,但未重新啟動系統,之前的密碼便會被捨棄。<br>您要獵讀進行嗎?<br>是(Y) 否(N) |

## 13. 段产判密碼

| 6 | 解除鎖定精靈                           |                        | X  |
|---|----------------------------------|------------------------|----|
|   | 選取新密碼                            |                        | 0  |
|   | 您必須選取要變更密碼的                      | 的帳戶,然後為該帳戶輸入新的密碼。      |    |
|   | 請選取帳戶,然後輸入新密碼。如此即可重設帳戶密碼,並啟用該帳戶。 |                        |    |
|   | 如果系統上有本機原則強制                     | 密碼長度或複雜性,新的密碼也必須符合此原則。 |    |
|   |                                  |                        |    |
|   | 帳戶( <u>A</u> ):                  | Administrator 🗸        |    |
|   | 新密碼(E):                          | •••••                  |    |
|   | 確認密碼(0):                         | •••••                  |    |
|   |                                  |                        |    |
|   |                                  |                        |    |
|   |                                  |                        |    |
|   |                                  |                        |    |
|   |                                  | < 上一步(B) 下一步(N) >      | 取消 |
|   |                                  |                        |    |

## 14. 完成解除鎮灾

| 🔓 解除鎖定精靈                   |                                                               |  |
|----------------------------|---------------------------------------------------------------|--|
|                            | 正在完成解除鎖定精靈                                                    |  |
|                            | 您已經順利完成解除鎖定精靈。當您重新啟動 Windows 時,便<br>會變更帳戶密碼。強烈建議您在登入後,變更您的密碼。 |  |
|                            | 若要關閉此精靈,諸按一下 [完成]。                                            |  |
| < 上一步 (B) <b>完成 (D)</b> 取消 |                                                               |  |

## 15. 關閉視窗

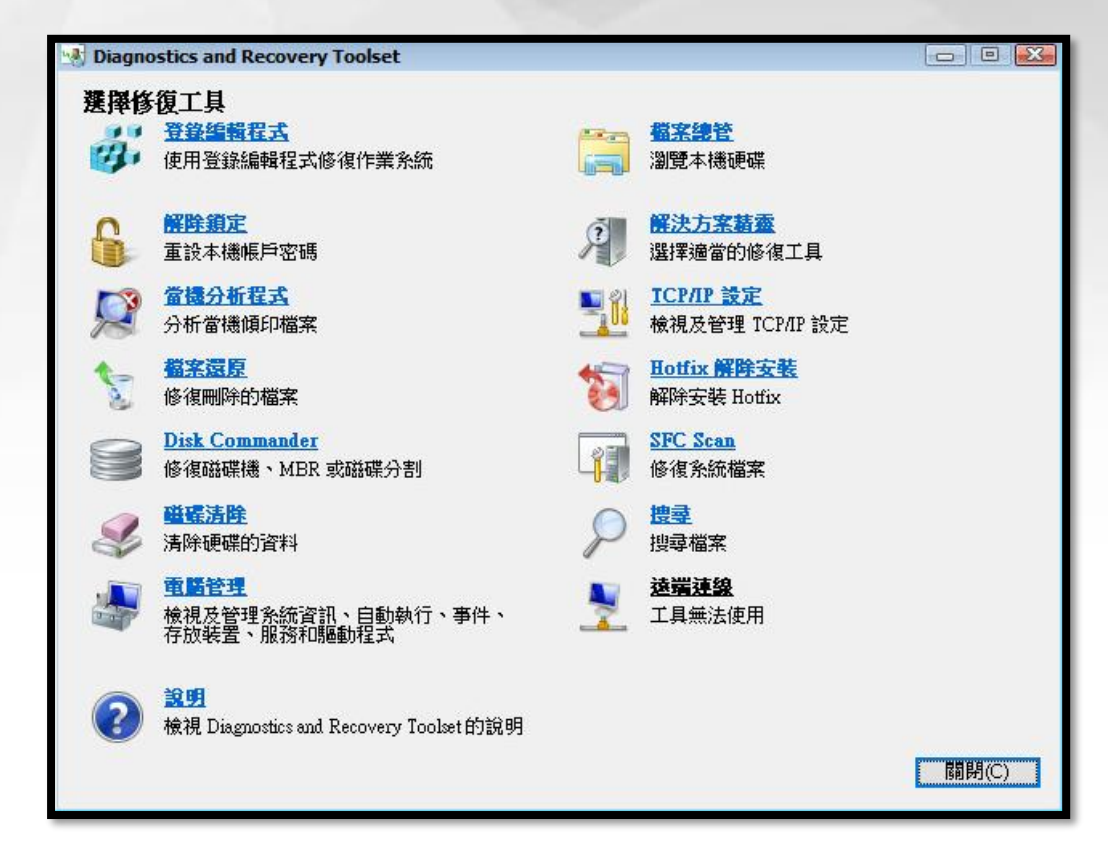

16.重轸鼠機

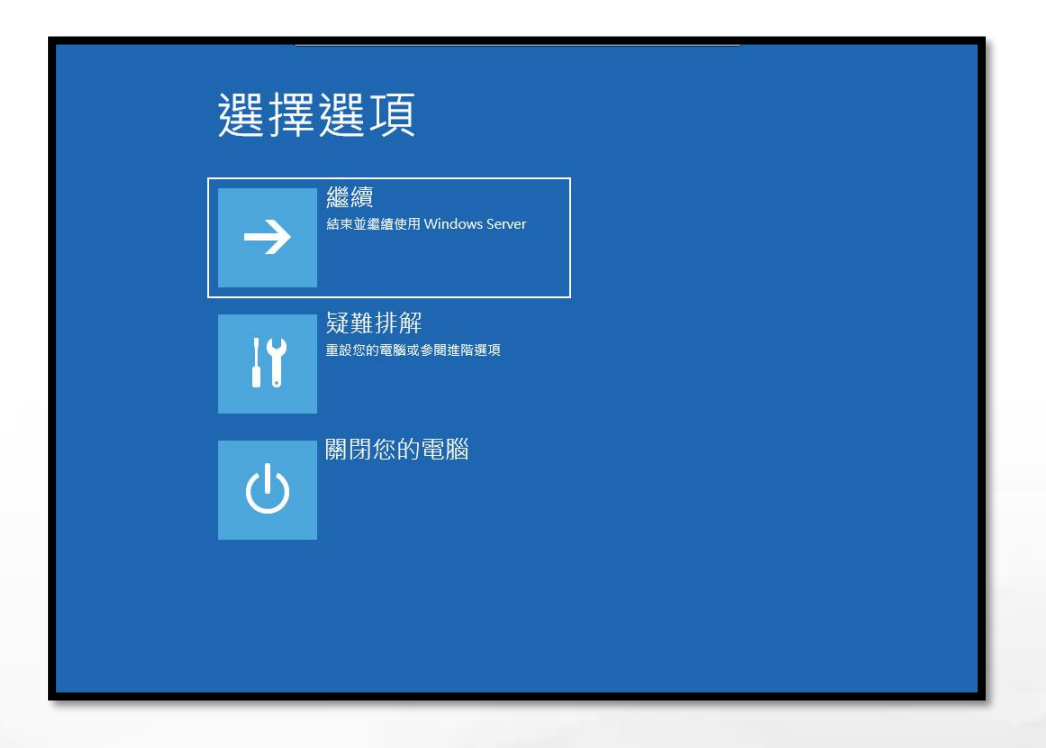